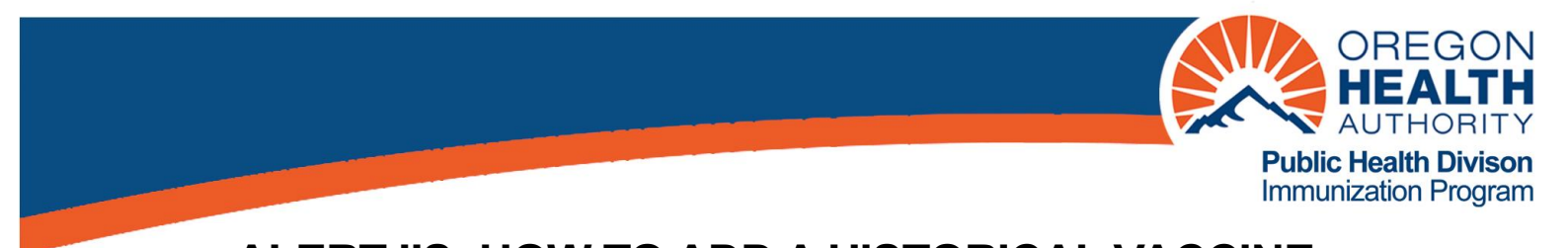

## ALERT IIS: HOW TO ADD A HISTORICAL VACCINE

1. From the left-hand menu, choose manage immunizations.

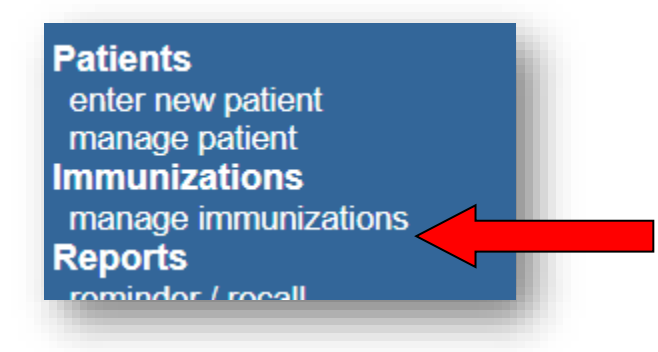

2. Then choose Add Historical Imms.

| current Age: 3 years, 8 months<br>Patient Notes (0) <u>view or update</u> |                                                                      |                                      |
|---------------------------------------------------------------------------|----------------------------------------------------------------------|--------------------------------------|
| Add New Imms Add Historical I                                             | mms Edit Patient Reports Pri                                         | int Record Print Confidential Record |
| Immunization Record                                                       |                                                                      |                                      |
| Vaccine Date<br>Group Admin Series                                        | Vaccine [Trade Name]                                                 | Dose Owned? Reaction Hist? Edit      |
| Influenza-<br>seasnl 09/24/2021                                           | Flu quadrivalent injectable MDCK pfree<br>[FLUCELVAX QUADRIVALENT ®] | Full <u>No</u>                       |
| Vaccines Recommended by Select                                            | ed Tracking Schedule                                                 |                                      |
| Select Vaccine Group                                                      | Vaccine Earliest Date F                                              | Recommended Date Past Due Date       |

- 3. Enter the date of the vaccine on the corresponding line(s). Select **Add Details** at the bottom of the screen. Note: You can enter multiple dates if adding a whole series.
  - a. If you have more information about the dose given, click the **Add Details** button to include Trade name, Lot Number, and/or Provider Organization.
    - i. It is considered best practice to at least identify the source of the proof of immunization.

| Immunization     | Dose 1     | Dose 2 | Dose 3 | Dose 4 | Dose 5 |
|------------------|------------|--------|--------|--------|--------|
| DTP/aP           |            |        |        |        |        |
| НерА             |            |        |        |        |        |
| НерВ             |            |        |        |        |        |
| Hib              |            |        |        |        |        |
| HPV              |            |        |        |        |        |
| Influenza-seasnl |            |        |        |        |        |
| Influenza-H1N1   |            |        |        |        |        |
| Meningo          |            |        |        |        |        |
| MMR              |            |        |        |        |        |
| PneumoConjugate  |            |        |        |        |        |
| PneumoPoly 23    |            |        |        |        |        |
| Polio            | 10/14/2019 |        |        |        |        |
| Rotavirus        |            |        |        |        |        |
| Td/Tdap          |            |        |        |        |        |
| Varicella        |            |        |        |        |        |
| Zoster Live      |            |        |        |        |        |

4. Enter any additional information you have about the vaccine(s). Then choose **Save**. Note: for oral polio, select the Trade Name 'ORIMUNE.'

| Enter Historical Immunization Details |                                                                                        |                                                                              |                                                                                                    |                                                                                                    |
|---------------------------------------|----------------------------------------------------------------------------------------|------------------------------------------------------------------------------|----------------------------------------------------------------------------------------------------|----------------------------------------------------------------------------------------------------|
| * Date Admin                          | Trade Name                                                                             | Lot Number                                                                   | Provider Org                                                                                                  | Source of Imm                                                                                                    |
| 10/14/2019                            |                                                                                        |                                                                              |                                                                                                    | Outside USA 🗸                                                                                                    |
| (* required field)                    |                                                                                        |                                                                              |                                                                                                    | Save Cancel                                                                                                    |
| ( required new)                       |                                                                                        |                                                                              |                                                                                                    |                                                                                                    |
|                                       |                                                                                        |                                                                              |                                                                                                    |                                                                                                    |
|                                       |                                                                                        |                                                                              |                                                                                                    |                                                                                                    |
|                                       | al Immunization Details<br><sup>*</sup> Date Admin<br>10/14/2019<br>(* required field) | Trade Name   Date Admin Trade Name   10/14/2019 ORIMUNE   (* required field) | al Immunization Details   Trade Name   Lot Number     10/14/2019   ORIMUNE   V     (* required field)   V   V | al Immunization Details     * Date Admin   Trade Name   Lot Number   Provider Org     10/14/2019   ORIMUNE        (* required field) |

Your changes should appear in the patient's immunization record.

| Add New In       | hms Add Historical I | mms Edit Patient Reports Pri           | nt Record | Print Co  | nfidential Record |
|------------------|----------------------|----------------------------------------|-----------|-----------|-------------------|
| Immunizati       | on Record            |                                        |           |           |                   |
| Vaccine<br>Group | Date<br>Admin Series | Vaccine [Trade Name]                   | Dose      | Owned? Re | action Hist? Edit |
| DTP/aP           | 12/20/2019 1 of 5    | DTaP,5 pertussis antigens [DAPTACEL ®] |           |           | Yes 🦪             |
|                  | 01/17/2020 2 of 5    | DTaP, NOS [DTaP, NOS ®]                |           |           | Yes 🛷             |
| Influenza-       | 09/24/2021           | Flu quadrivalent injectable MDCK pfree | Full      | No        | d.                |
| Polio            | 10/14/2019 1 of 4    |                                        |           |           | Vos 🥖             |